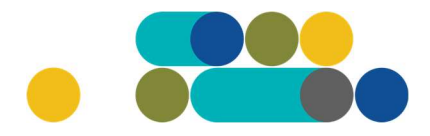

#### ATMINTINĖ

LT

#### GLOBOS ĮSTAIGŲ GYVENTOJŲ MAITINIMO PASLAUGŲ UŽSAKYMAI PER CPO LT ELEKTRONINĮ KATALOGĄ KREPŠELIO FORMAVIMAS

Norėdami įsigyti prekių ir paslaugų, turite prisijungti prie savo (vartotojo) paskyros CPO LT el. kataloge <u>https://katalogas.cpo.lt/pradzia/</u>

**SVARBU** – formuojant užsakymus kataloge naudokite Mozilla Firefox arba Google Chrome naršykles, nes kitų naršyklių katalogas nepalaiko ir jūsų užsakymai gali būti užpildyti nekorektiškai:

| e Cí<br>ka                                                                                                    | DO <sup>LT</sup><br>Italogas                       | PRADŽIA                                                                                            | KATALOGAS                                                                                                    | CPO SVETAINĖ                                                                                                    | REGISTRACIJA                                                                                                    | CPO IS ARCHYVAS                                                                                                    |
|----------------------------------------------------------------------------------------------------|----------------------------------------------------|----------------------------------------------------------------------------------------------------|----------------------------------------------------------------------------------------------------|----------------------------------------------------------------------------------------------------|----------------------------------------------------------------------------------------------------|----------------------------------------------------------------------------------------------------|
| Vartotojas:<br>Slaptažodis:<br>P                                                                                                    | 'risijungti                                        |                                                                                                    |                                                                                                    | <u> </u>                                                                                                    | LT.                                                                                                    |                                                                                                    |
| Pamiršote slaptažodį?                                                                                                    | 2                                                  |                                                                                                    |                                                                                                    | CDO                                                                                                    | кат                                                                                                    | alogas                                                                                                    |
| Pirkimų ataskaita<br>Per CPO LT katalogą įvyk<br>duomenys.<br>Susisiekite su mumis<br>TIEKĖJŲ IR PERKANČIŲ<br>ORGANIZACIJŲ KONSUL                    | (dytų užsakymų<br><u>1Ų</u><br>TACIJOM <u>S</u>    |                                                                                                    | Centraliz                                                                                                    | zuoti vieš                                                                                                    | šieji pirk                                                                                                    | kimai                                                                                                    |
| Dėl vartotojų prisijungim<br>bendrų klausimų atitinka                                                                                                | o, paskyrų, kt.<br>mai:                            | CPO kataloge reko                                                                                  | menduojame dirbti nau                                                                                                    | idojantis "Mozilla Firefox                                                                                                    | <sup>*</sup> , "Google Chrome" ar                                                                                          | "Apple Safari" naršyklėmis                                                                                                    |
| Inga Jankūnienė tel. +37<br>paštas: i.jankuniene@cp<br>Vilma Raudonienė tel. +3<br>el. paštas: i.raudoniene@                                         | 7066629033, el.<br>o.lt<br>37065834005,<br>@cpo.lt | Dėmesio! Tiekėjų<br>rasite <mark>čia</mark>                                                        | apmokėjimų už viešosi                                                                                                    | os įstaigos CPO LT elektr                                                                                                    | oninio katalogo pirkim                                                                                                    | ıų modulių paslaugas tvarką                                                                                                    |
| Dėl atskirų užsakymų for<br>pirkimų ar sutarčių vykdy<br>Kontaktai nurodyti KATAI<br>Pranešimams dėl konkun<br>pažeidimų info@cpo.lt<br>Atsiliepimai | mavimo,<br>ymo klausimų:<br>LOGO lange<br>encijos  | Svarbi inform<br>Atkreipiame démer<br>pateikti dokument<br>bendradarbiavimo<br>dél šių pakeitimų t | acīja tiekėjams de<br>sį, kad pakeisti CPO LT<br>us, patvirtinančius jų at<br>ribojimui su atitinkamo<br>pei raginami susipažinti | <mark>èl nacionalinio saug</mark><br>elektroninio katalogo mo<br>itikimą Viešųjų pirkimų į<br>mis valstybėmis ir teritoi<br>su šiais pranešimais CVF | gumo duomenų t<br>odulių pirkimo dokume<br>statymo reikalavimams<br>rijomis). Tiekėjai CVP 1<br>P IS ir aktyviai teikti pr | t <mark>ikrinimo!</mark><br>Intai, juose tiekėjų prašoma<br>5 (verslo ryšių ir<br>IS priemonėmis informuojami<br>ašomus dokumentus. |

Pasirinkę skirtuką "KATALOGAS" būsite nukreipti į katalogo asortimentą:

| PRADŽIA KATALOGAS CPO SVETAINĖ REGISTRACIJA ĮGALIOJIMAS FORUMAS CPO IS ARCHYVA |
|--------------------------------------------------------------------------------|
|--------------------------------------------------------------------------------|

Pildant krepšelį *PRIVALOMA* susipažinti su Pirkimo sutarties nuostatomis:

https://www.cpo.lt/globos-istaigu-maitinimo-paslaugu-uzsakymai-per-cpo-lt-elektronini-kataloga/

Skiltyje "Katalogas" susiraskite modulį "Globos įstaigų maitinimo paslaugos". Modulį galima susirasti dviem būdais:

- 1. Pasinaudojus "Paieška" laukeliu jame įveskite modulio pavadinimą ar dalį pavadinimo;
- 2. Kataloge susirasti grupę "Maistas ir maitinimo paslaugos" ir spaudžiate ant modulio.

## ငဂဝၤ

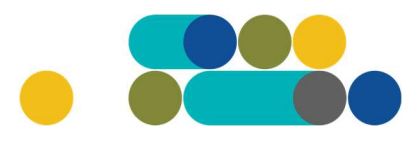

## ATMINTINĖ

| ų.                                                    | Maistas ir maitinimo paslaugos                                                                                                    |        |
|-------------------------------------------------------|----------------------------------------------------------------------------------------------------|--------|
|                                                       | Globos įstaigų gyventojų maitinimo paslaugos<br>Maisto produktai<br>Maitinimo paslaugos<br>Ugdymo įstaigų maitinimo paslaugos <mark>Naujast</mark>                                                                                                    |        |
| Toliau s                                              | pauskite mygtuką "Pirmyn".         Globos įstaigų gyventojų maitinimo paslaugos         Žalas pirkimas       Kainos ir kokybės santykis         Konsultuoja:         Renata Golovčianskienė, mob. 8 666 29116, el.p. r.golovcianskiene@cpo.lt         Sandra Parachomikė, mob. 8 620 26048, el.p. s.parachomike@cpo.lt         Pirkimo aprašymas         Atmintinė krepšelio formavimui | Pirmyn |
| Ir dar ka<br>Globos j<br>Specifikaciju<br>Tiekėjų: (2 | irtą "Pirmyn".<br>istaigų gyventojų maitinimo paslaugos<br>4 <sup>: (1)</sup>                                                                                                    | Pirmyn |
| Spaueki                                               | te myatuka. Idėti į krenšeli"                                                                                                    |        |

Spauskite mygtųką "Įdėti į krepšelį".

| Pavadinimas                                  | Veiksmas         |
|----------------------------------------------|------------------|
| Globos įstaigų gyventojų maitinimo paslaugos | Įdėti į krepšelį |

Paspaudus funkciją Įdėti į krepšelį susiformuoja krepšelio numeris ir atsiranda mygtukas "Eiti į krepšelį". Spauskite jį privalomoms pirkimo sąlygoms užpildyti.

| Redaguojamas | krepšelis — CPO |  |
|--------------|-----------------|--|
|              |                 |  |

225917 į krepšelį

Atsidarius visam užsakymo langui, toliau galėsite užpildyti visas kitas užsakymo sąlygas ir pateikti užsakymą konkursui.

Nurodykite, ar pirkimo objektas yra skaidomas į dalis (pažymėkite taškeliu):

# ငဂဝၤ

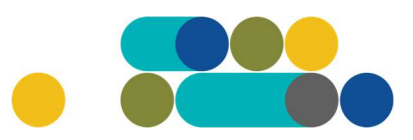

### ATMINTINĖ

| Ar pirkimo objektas skaidomas į pirkimo objekto dalis?                                                                |        |
|----------------------------------------------------------------------------------------------------|--------|
| Už duomenų teisingumą yra atsakingas Užsakovas.                                                                       |        |
| Skaidomas (Skaidymas į pirkimo objekto dalis atliekamas CPO LT elektroniniame kataloge formuojant atskirus užsakymus) |        |
| Neskaidomas, nes neviršija tarptautinio pirkimo vertės                                                                |        |
| • Neskaidomas, nors vertė didesnė nei tarptautinio pirkimo ( <i>įrašykite pagrindimą arba įkelkite failą…)</i>        |        |
|                                                                                                    |        |
| 2. Rinktis bylą Leidžiami įkeliamos bylos plėtiniai: pdf,doc,docx                                                     | ļkeiti |

Jei pirkimas skaidomas į dalis, dėl kiekvienos pirkimo dalies CPO LT elektroniniame kataloge formuojamas atskiras krepšelis. Už duomenų teisingumą yra atsakingas Užsakovas. Jei nurodėte, kad pirkimo objektas į dalis neskaidomas, o Jūsų pirkimo objekto vertė didesnė nei tarptautinio pirkimo vertė, nurodykite neskaidymo į pirkimo objekto dalis priežastis: parašykite tekstą arba pridėkite tai pagrindžiančią informaciją / dokumentą Excel, Word ar pdf. formatu.

Užsakymo lange taip pat rasite Paslaugų techninę specifikaciją.

#### Paslaugų techninė specifikacija

Pasirenkate gyventojų amžių grupes (grafoje "Pasirinkti" pasižymite Jums aktualias gyventojų amžiaus grupes pagal metus), įrašote Preliminarius maitinamų asmenų skaičius per parą. Lentelės pabaigoje Preliminarus maitinamų asmenų skaičius per parą VISO susisumuoja automatiškai. Pažymite vidutinį parų skaičių per sutarties galiojimo laikotarpį, vnt. Toliau įrašote Vieno asmens vienos paros maitinimo minimalus įkainis, Eur su PVM ir Vieno asmens vienos paros maitinimo paslaugos maksimalus įkainis, Eur su PVM. Nustatant įkainius reikėtų atsižvelgti į perkamų paslaugų kainų situaciją rinkoje (prieš teikiant užsakymą, rekomenduojame, preliminariai apsiklausti bent 3 tiekėjus. Tiekėjų sąrašą rasite čia: https://www.cpo.lt/globos-istaigu-maitinimo-paslaugu-uzsakymai-per-cpo-lt-elektronini-kataloga/ )

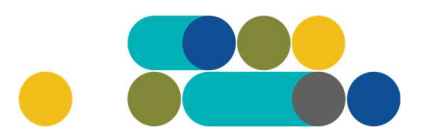

## ATMINTINĖ

| Pasirinkti                     | Gyventojų<br>amžiaus grupės<br>(metais) | Preliminarus<br>maitinamų asmenų<br>skaičius per parą, vnt. | Vidutinis parų<br>skaičius per sutarties<br>galiojimo laikotarpį,<br>vnt. | Vieno asmens vienos<br>paros maitinimo<br>minimalus įkainis, Eur<br>su PVM* | Vieno asmens vienos<br>paros maitinimo paslaugos<br>maksimalus įkainis, Eur su<br>PVM |
|--------------------------------|-----------------------------------------|-------------------------------------------------------------|---------------------------------------------------------------------------|-----------------------------------------------------------------------------|---------------------------------------------------------------------------------------|
|                                | 1-3                                     | 40                                                          |                                                                           |                                                                             |                                                                                       |
|                                | 4-6                                     | 0                                                           |                                                                           |                                                                             |                                                                                       |
|                                | 7-10                                    | 0                                                           |                                                                           |                                                                             |                                                                                       |
|                                | 11-14                                   | 0                                                           |                                                                           |                                                                             |                                                                                       |
|                                | 14-18                                   | 20                                                          |                                                                           |                                                                             |                                                                                       |
|                                | 19-34                                   | 0                                                           |                                                                           |                                                                             |                                                                                       |
|                                | 35-64                                   | 20                                                          |                                                                           |                                                                             |                                                                                       |
|                                | ≥ 65                                    | 0                                                           |                                                                           |                                                                             |                                                                                       |
| Preliminarus<br>skaičius per j | maitinamų asmenų<br>parą VISO, vnt:     | 80                                                          | 350                                                                       | 7.58                                                                        | 9.21                                                                                  |

\*Naudojama tik ekonominio naudingumo vertinimo apskaičiavimui

Užpildote preliminarų maitinamų asmenų skaičių per parą, vnt. kiek kartų per parą turi būti maitinami gyventojai.

| Skaičius, kiek kartų per parą turi būti maitinami gyventojai: | Preliminarus maitinamų asmenų skaičius per parą, vnt. |
|---------------------------------------------------------------|-------------------------------------------------------|
| 3 kartai                                                      | 150                                                   |
| 4 kartai                                                      | 250                                                   |
| 5 kartai                                                      | 20                                                    |
| VISO:                                                         | 420                                                   |

Toliau užpildote maitinimo laikus. Nuo kelių iki kelių Jūsų organizacijoje vyksta pusryčiai, pietųs, pavakariai, vakarienė ir priešnakčiai (Jei priešnakčius reikia pateikti kartu su vakariene, nurodykite vakarienės laiką).

| Maitinimo laikas                                                                         | Nuo   | Iki   |
|------------------------------------------------------------------------------------------|-------|-------|
| Pusryčiai                                                                                | 08:10 | 08:30 |
| Pietūs                                                                                   | 12:00 | 13:16 |
| Pavakariai                                                                               | 15:16 | 15:40 |
| Vakariené                                                                                | 17:16 | 17:40 |
| Priešnakčiai (jei priešnakčiai pateikiami kartu su vakariene, nurodyti vakarienės laiką) | 20:19 | 20:40 |

Grafoje "Pasirinkti" pasižymėkite papildomą maitinimą. Jei pasižymėsite Kitos globos namų šventės turite nurodyti maksimalų švenčių/išvykų skaičių, o pasirinkus Išvykas turėsite papildomai nuodyti preliminarų maitinamų asmenų skaičių.

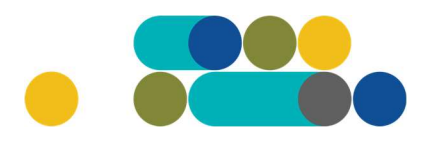

## ATMINTINĖ

| Pasirinkti | Informacija apie papildomą maitinimą (Papildomo maitinimo kaina turi<br>būti įskaičiuota į tiekėjo pasiūlytą vieno gyventojo vienos paros<br>maitinimo įkainį) | Maksimalus<br>švenčių/išvykų skaičius | Preliminarus maitinamų<br>asmenų skaičius |
|------------|----------------------------------------------------------------------------------------------------|---------------------------------------|-------------------------------------------|
|            | Kūčios                                                                                                    |                                       | 80                                        |
|            | šv. Kalėdos                                                                                                    |                                       | 80                                        |
|            | Naujieji metai                                                                                                    |                                       | 80                                        |
|            | šv. Velykos (2 dienos)                                                                                                    |                                       | 80                                        |
|            | Kitos globos namų šventės                                                                                                    | 12                                    | 80                                        |
|            | Išvykos                                                                                                    | 14                                    | 50                                        |
|            | Specialios gyventojų šventės - gimtadieniai                                                                                                    |                                       | 80                                        |

Pasirinkite maisto išdalinimo tvarką, jei renkates, kad maistas būtų pristatomas į globos namų gyvenamuosius korpusus ir padalintas porcijomis, turite nurodyti korpusų skaičių ir preliminarų kambariuose maitinamų asmenų skaičių.

|            |                                                                                                    | Papildoma informacija |                                                       |  |
|------------|----------------------------------------------------------------------------------------------------|-----------------------|-------------------------------------------------------|--|
| Pasirinkti | Maisto išdalinimo tvarka                                                                                     | Korpusų skaičius      | Preliminarus kambariuose<br>maitinamų asmenų skaičius |  |
|            | Maistas porcijomis patiekiamas valgykloje ant stalų                                                          |                       |                                                       |  |
|            | Maistas pristatomas į globos namų gyvenamuosius korpusus ir<br>padalinamas porcijomis                        | 0                     | 0                                                     |  |
|            | Gyvenamuosiuose korpusuose maisto porcijos pristatomos<br>maitinamiesiems asmenims į gyvenamuosius kambarius |                       |                                                       |  |

Toliau įkelkite prašomus dokumentus:

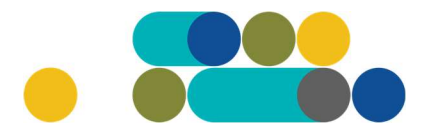

## ATMINTINĖ

| Įkelkite dokum                      | entą:                                                                                                    |
|-------------------------------------|----------------------------------------------------------------------------------------------------|
| Leidžiami įkeliamo                  | os bylos plėtiniai: <b>7z,zip,rar,pdf</b>                                                                                                    |
| 1 Rinktis bylą                      | Prašome įkelti bylą Įkelti                                                                                                    |
| . Pagrindinių di<br>adovaujantis te | etų, pagal kurias teikiamas maitinimas, sąrašas ir/ar aprašymai ir/arba nurodoma, kad maitinimo paslaugos teikiamo<br>zisės aktais reglamentuojančiais vaikų ir /ar suaugusių maitinimą ir techninės specifikacijos reikalavimais: |
| Įkelkite dokumo                     | entą:                                                                                                    |
| Leidžiami įkeliamo                  | os bylos plétiniai: 7z,zip,rar,pdf                                                                                                    |
| 🄹 Rinktis bylą                      | Prašome įkelti bylą [kelti                                                                                                    |
| . Kiti dokument                     | tai:                                                                                                    |
| Įkelkite dokum                      | entą:                                                                                                    |
| Leidžiami įkeliamo                  | os bylos plėtiniai: <b>7z,zip,rar,pdf</b>                                                                                                    |
| 9 9 8 8 9 1                         |                                                                                                    |

#### Užpildykite pirkimo sąlygas:

| Pirkimo sąlygos                                                |      |                 |
|----------------------------------------------------------------|------|-----------------|
| Turto (patalpų) nuomos kaina:                                  | 0.00 | Eur be PVM/mėn. |
| Įrangos nuomos kaina:                                          | 0.00 | Eur be PVM/mėn. |
| Paslaugų teikimo vieta (ugdymo įstaigos pavadinimas, adresas): |      | 1.              |

#### Pasirinkite vertinimo kriterijus iš siūlomų:

| Pasiūlymo vertinimo kriterijus:<br><i>C – kaina</i> | -                                 | -  |
|-----------------------------------------------------|-----------------------------------|----|
| R – Maitinimo įvairovė                              |                                   |    |
| Pasiūlymo pateikimo terminas:                       | Kaina (C)<br>2 kriterijai (C + R) | d. |

| Vertinimo I<br>kriterijai |
|---------------------------|
|---------------------------|

## Сро

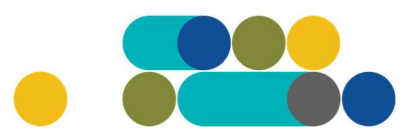

### ATMINTINĖ

| Kaina (C)                                                      | 95 balai | <ul> <li>C = (Cmax-Cp/Cmax-Cmin) × X , kur</li> <li>X – kriterijaus svoris</li> <li>Cmax – maksimali priimtina pasiūlymo kaina, Eur su PVM</li> <li>Cmin – minimali kaina, Eur su PVM</li> <li>Cp – vertinamo pasiūlymo kaina, Eur su PVM</li> </ul> |
|----------------------------------------------------------------|----------|----------------------------------------------------------------------------------------------------|
| Tiekėjo<br>pasirinkta<br>dietinio<br>maitinimo<br>įvairovė (R) | 5 balai  | Balai suteikiami tiesiogiai<br>Maistas pakankamai įvairus – 0 balų;<br>Maistas įvairus – 2,5 balo;<br>Maistas labai įvairus – 5 balai.                                                                                                    |
| Ekonominis<br>naudingum<br>as (S)                              |          | S = C + R                                                                                                    |

Toliau užsipildykite likusias pirkimo sąlygas:

Pasiūlymo pateikimo terminas (Viešųjų pirkimų įstatyme nustatytas minimalus pasiūlymų pateikimo terminas, taikant DPS) nuo 8 iki 15 d. d.;

Paslaugų teikimo trukmė. Užsakovas pasirenka: [nuo 1 iki 24 mėn.] su galimybe terminą pratęsti ne ilgiau kaip 36 mėn;

Pasirinkite preliminarią numatomą Pirkimo sutarties įsigaliojimo datą: Įprasta sutarties įsigaliojimo data – pasirašius abiems šalims arba galite pasirinkti datą iš kalendoriaus;

Įsipareigojimas nupirkti Paslaugų už ne mažiau kaip (nuo 50 iki 100) procentų konkretaus pirkimo maksimalios kainos Eur su PVM;

Atsiskaitymo už nemokamas Paslaugas terminas (nuo 1 iki 30 kalendorinių dienų); Pirkimui skirta lėšų suma Eur su PVM;

Pasirinkite, ar reikalaujate Pirkimo sutarties įvykdymo užtikrinimo priemonės: Užsakovas, pasirinkęs [TAIP], nurodo: Pirkimo sutarties įvykdymo užtikrinimo priemonė [banko garantija ar draudimo bendrovės laidavimo raštas] arba [nesvarbu]; Užsakovas pasirenka: Pirkimo sutarties įvykdymo užtikrinimo vertės dydžio įmoka [5 % / 6 % / 7 % / 8 % / 9 % /10 % ] Pirkimo sutarties priede nurodytos bendros Paslaugų kainos (Tiekėjo pasiūlymo vertės).

Nurodykite užsakovo kontaktinį asmenį; už Pirkimo sutarties vykdymo priežiūrą atsakingą asmenį ir už Pirkimo sutarties ir pakeitimų paskelbimą atsakingą asmenį.

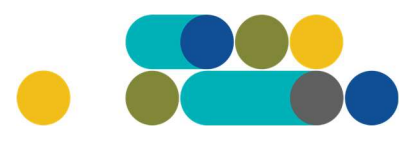

### ATMINTINĖ

| Pasiūlymo pateikimo terminas:                                                                                                    | pilnos d.d.                  |
|----------------------------------------------------------------------------------------------------|------------------------------|
| Paslaugų teikimo trukmė:                                                                                                    | - 💙 mėn.                     |
| Preliminari Pirkimo sutarties įsigaliojimo data:                                                                                                   | Pasininkite II. kalendoriaus |
| Isipareigojimas nupirkti Paslaugų už ne mažiau kaip (nuo 50 iki 100) procentų<br>konkretaus pirkimo maksimalios kainos Eur su PVM:                 | - 💙 0/0                      |
| Atsiskai <mark>t</mark> ymo už nemokamas Paslaugas terminas:                                                                                       | • 💌 k.d.                     |
| Pirkimui skirta lėšų suma (su mokesčiais):                                                                                                    | Eur                          |
| Ar reikalaujama Pirkimo sutarties įvykdymo užtikrinimo priemonė:                                                                                   | Reikalaujama 💙               |
| Užsakovo pageidaujamas sutarties įvykdymo užtikrinimas:                                                                                            | ے ۔ ا <b>ب</b>               |
| Reikalaujamas užtikrinimo dydis proc. nuo Pirkimo sutarties priede nurodytos<br>bendros Paslaugų kainos (Tiekėjo pasiūlymo vertės), ne mažiau nei: | - • %                        |
| Užsakovo kontaktinis asmuo (vardas, pavardė, pareigos, tel.nr., el. paštas):                                                                       |                              |
| Užsakovo už Pirkimo sutarties vykdymo priežiūrą atsakingas asmuo (vardas,<br>pavardė, pareigos, tel. nr., el. paštas):                             |                              |
| Užsakovo už Pirkimo sutarties ir pakeitimų paskelbimą atsakingas asmuo (vardas,<br>pavardė, pareigos, tel. nr., el. paštas):                       |                              |

#### Siekdami paslaugų kokybės, prašome atsakyti į užsakyme pateiktą klausimyną.

| Klausimynas                                           |                                                                                               |
|-------------------------------------------------------|-----------------------------------------------------------------------------------------------|
| Kaip vertinate šio katalogo asortimentą?              | Oradau tai, ko ieškojau<br>Oneradau to, ko ieškojau                                           |
| Kaip vertinate užsakymo pateikimo patogumą?           | Oužsakymą pateikti patogu ir lengva<br>Oplidant užsakymą susidūriau su sunkumais/nepatogumais |
| Ar pildydami užsakymą, kreipėtės į CPO LT pagalbos?   | Oraip<br>One                                                                                  |
| Ar manote, kad CPO LT veikla yra skaidri ir patikima? | Otaip<br>ONe                                                                                  |

Užpildę užsakymą spauskite "Pateikti auditui".

Pateikti auditui

# Сро

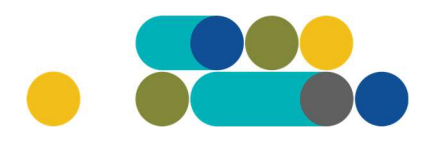

## ATMINTINĖ

Paspaudus mygtuką "Pateikti auditui", reikia patvirtinti, kad užsakymas pateiktas auditavimui yra teisiškai įpareigojantis:

2007.cpo.lt says

Démesio!

Užsakymo pateikimas auditavimui yra teisiškai įpareigojantis:

Teikdami užsakymą patvirtiname, kad susipažinome su šiai prikimo kategorijai taikomomis VšĮ CPO LT dinaminės pirkimo sistemos (tame tarpe ir Pagrindinės sutarties) sąlygomis ir įsipareigojame jų laikytis.
Pateikdami šį užsakymą įsipareigojame sudaryti Pagrindinę sutartį su laimėjusiu tiekėju.

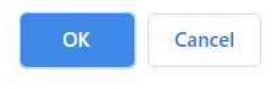

Tuomet Jūsų užsakymas automatiškai bus patikrintas ir jeigu jame bus neužpildytų arba netinkamai užpildytų laukų, sistema neleis pateikti užsakymo auditui ir surašys netikslumus, kuriuos turėsite ištaisyti ir vėl paspausti "Pateikti auditui":

Nepaskelbta, nes neužpildyta arba neišsaugota informacija: Prašome pilnai užpildyti informacija apie pistatymo vietą(-as)

CPO LT Pirkimų administratoriui, audituojančiam šio modulio pirkimus, sistema užsakymus automatiniu būdu pateikia kiekvienos darbo dienos 14 val. Užsakymas audituojamas iki 5 d.d. Jeigu pirkimų administratorius užsakyme ras klaidų, užsakymas Jums bus gražintas "Redagavimui". Paaiškinimą dėl klaidų užsakyme rasite dešinėje pusėje esančioje "Paklausimų skiltyje".

| ijas paklausima Paklausima Pretenzijos |             |         | -        |
|----------------------------------------|-------------|---------|----------|
| aklausimų sąrašas                      |             |         |          |
| Pirkimas                               | Paklausimai | Žinutės | Veiksmai |
| 179942) Gamtinės dujos                 | 1           | 1       | Peržiūra |
| 172641) Kompiuteriu dalve              | 5           | 1       | Peržiūra |

Jeigu klaidų nebus, pirkimų administratorius paskelbs užsakymą. Užsakymo būseną ir eigą rasite skiltyje Pirkimai pateikiamoje lentelėje.

| PIRKĖJO MENIU                   |
|---------------------------------|
| Pranešimai                      |
| Pirkimai                        |
| Paskyros nustatymai             |
| Konsoliduotų užsakymų skelbimai |
|                                 |

Norėdami pasikonsultuoti kreipkitės prie šio el. katalogo modulio nurodytais kontaktais

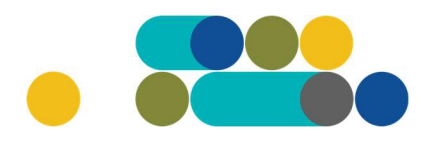

## ATMINTINĖ

Užsakymai gali turėti 6 būsenas:

| ISI                                                 |                                   | ~                                                                                   |                                           |                                                                                                    |
|-----------------------------------------------------|-----------------------------------|-------------------------------------------------------------------------------------|-------------------------------------------|----------------------------------------------------------------------------------------------------|
| si                                                  |                                   |                                                                                     |                                           |                                                                                                    |
| edaguo<br>udituoj<br>askelbt<br>leįvykę:<br>vykdyta | ojamas<br>jamas<br>tas<br>s<br>as |                                                                                     |                                           |                                                                                                    |
| utrauk                                              | tas                               |                                                                                     |                                           |                                                                                                    |
| utrauki                                             | 191567                            | Programinés irangos nuoma                                                           | Redaguojamas                              | 🥜 Atnaujinta 2021-12-01 16:48:56 val                                                                                          |
| Jtrauki                                             | 191567<br>191421                  | Programinės įrangos nuoma<br>Programinės įrangos nuoma                              | Redaguojamas                              | Atnaujinta 2021-12-01 16:48:56 val                                                                                            |
|                                                     | 191567<br>191421<br>191285        | Programinės įrangos nuoma<br>Programinės įrangos nuoma<br>Programinės įrangos nuoma | Redaguojamas<br>Audituojamas<br>Įvykdytas | <ul> <li>Atnaujinta 2021-12-01 16:48:56 val.</li> <li>Konkursas audituojamas</li> <li>Parengtos užsakymo sutartys.</li> </ul> |

Kol užsakymas nėra paskelbtas viešai, pastebėjus klaidą nedelsdami el. paštu galite kreiptis į VšĮ CPO LT atsakingą darbuotoją su prašymu nutraukti konkretaus pirkimo procedūrų vykdymą. Prašyme turi būti nurodytas užsakymo numeris ir procedūrų nutraukimo priežastis, kontaktiniai pranešėjo duomenys.

Paskelbus užsakymą viešai, perkančioji organizacija turi kreiptis oficialiu raštu į VšĮ CPO LT dėl konkretaus procedūrų nutraukimo el. paštu info@cpo.lt, nurodydama užsakymo numerį ir procedūrų nutraukimo priežastis.

Jeigu kiltų klausimų, susisiekite nurodytais darbuotojų kontaktais.